# ESA و Cisco Threat Response (CTR) لماكت

# تايوتحملا

<u>ةمدق مل ا</u> <u>ةيساسألا تابلطتملا</u> <u>تابلطتملا</u> ةمدختسملا تانوكملا <u>نىوكتلا</u> <u>ةباحسلا ةمدخ تادادعا < ةكبش ىلا لقتنا .1 ةوطخلا</u> <u>تادادعإلاا ريرحت ىلع رقنا .2 ةوطخلا</u> <u>تاديدەتلل ةباجتسالا مداخو نيكمت رايتخالا ةناخ ددح .3 ةوطخلا</u> <u>اەذىڧنتو تارىيغتلا لاسرا 4. قوطخلا</u> <u>ESA يف ٻولطملا ليجستلا زمر ءاشناو CTR ةٻاوب يلا لوخدلا ليجست .5 ةوطخلا </u> <u>ESA يف (CTR لخدم نم مؤاش نا مت يذلا) ليجس تالا زمر قصلاً .6 ةوطخااً </u> <u>SSE ةباوب يف ESA زامج دوجو نم ققحتااً .7 ةوطخااً</u> <u>قدىدج ESA قدحو فضأو CTR قباوب ىلا لقتنا 8 قوطخلا</u> <u>ةحصلا نم ققحتلا</u> <u>اهحالصاو ءاطخألا فاشكتسا</u> <u>CTR ةباوب ىف رەاظ رىغ ESA زاەج</u> <u>قيبوروألا ءاضفلا ةلاكو نم تانايب قيقحتلا ةنجل قيقحت رهظي ال</u> <u>ليجستال زيمماا زمرالا ESA باطي ال</u> <u>قيحالصلا يەتنم وأحلاص ريغ زيمم زمر بٻسب ليجستلا لشف</u> <u>ةلص تاذ تامول عم</u>

# ەمدقملا

ديربلا نامأ زاهج عم (Cisco (CTR نم تاديدهتلل ةباجتسالا جمد ةيلمع دنتسملا اذه فصي CTR. تاقيقحت ضعب ءارجإ لجأ نم كلذ نم ققحتلا ةيفيكو (ESA) ينورتكلإلا

# ةيساسألا تابلطتملا

## تابلطتملا

:ةيلاتا عيضاوملاب ةفرعم كيدل نوكت نأب Cisco يصوت

- Cisco نم ةيامحلا تاديدەت ةباجتسإ •
- ينورتكلإلا ديربلا نامأ ةزهجأ •

## ةمدختسملا تانوكملا

ةيلاتلا ةيداملا تانوكملاو جماربلا تارادصإ ىلإ دنتسملا اذه يف ةدراولا تامولعملا دنتست

CTR باسح •

- Cisco نم نامألا تامدخ لدابت •
- ESA C100V رادصإلا جمانرب يلع 13.0.0-392

ةصاخ ةيلمعم ةئيب يف ةدوجوملا ةزهجألاا نم دنتسملا اذه يف ةدراولا تامولعملا ءاشنإ مت. تناك اذإ .(يضارتفا) حوسمم نيوكتب دنتسملا اذه يف ةمدختسُملا ةزهجألاا عيمج تأدب رمأ يأل لمتحملا ريثأتلل كمهف نم دكأتف ،ليغشتلا ديق كتكبش.

# نيوكتلا

ديربلا نامأل يرهاظلا زاهجلا ىلإ لوخدلا ليجستب مق ،ESA و لماكتلاب صاخلا CTR نيوكتل تهيلاتلا قعيرسلا تاوطخلا عبتاو ينورتكلإلا:

## ةباحسلا ةمدخ تادادعإ < ةكبش ىلإ لقتنا .1 ةوطخلا

تيأر in order to ،ةباحسلا ةمدخ تادادعإ < ةكبش قايسلا ةمئاق ىلإ لقتنا ،ESA لا يف نإ ام ةروصلا يف حضوم وه امك (نكمم / لطعم) ةباجتسالا ةلاح ديدهت يلاحل.

|       | Network               | Sys      |
|-------|-----------------------|----------|
| 20000 | IP Interfaces         | 00000    |
| 9     | Listeners             | 8        |
|       | SMTP Routes           |          |
|       | DNS                   |          |
|       | Routing               | - L      |
|       | SMTP Call-Ahead       |          |
| _     | Bounce Profiles       | -        |
| e     | SMTP Authentication   | n /      |
|       | Incoming Relays       |          |
|       | Certificates          | <u> </u> |
| ļ     | ▹ Cloud Service Setti | ngs      |
|       | CRL Sources           | _        |

## تادادعإلا ريرحت ىلع رقنا .2 ةوطخلا

ىل تادىدەتلل ةباجتسالا ةزيم تزجعأ نآلا ىتح ESA، in order to يف تادىدەتلل قباجتسالا قزيم تزجعأ نآلا ىتح قروصلا يف حضوم وہ امك تادادعإلا ريرحت:

| CISCO C100V<br>CISCO Email Security Virtual Appliance |                     |                        |                    | Email See        | curity Appliance is getting a r |
|-------------------------------------------------------|---------------------|------------------------|--------------------|------------------|---------------------------------|
| Monitor Mail Policies S                               | ecurity Services    | Network                | System Adr         | ministration     |                                 |
| Cloud Service Settings                                | _                   | _                      | _                  | _                | _                               |
| Threat Response:                                      | Disabled            |                        |                    |                  |                                 |
| Threat Response Server:                               | No Server is set.   |                        |                    |                  |                                 |
|                                                       |                     |                        |                    |                  | Edit Settings                   |
| Cloud Services Settings                               |                     |                        |                    |                  |                                 |
| Status:                                               | Enable the Cloud Se | ervices on your applia | ance to use the Ci | sco Threat Respo | inse portal.                    |

## تاديدەتلل ةباجتسالا مداخو نيكمت رايتخالا ةناخ ددح .3 ةوطخلا

هاندأ ةروصلا ةعجارم ءاجرلاا ،"تاديدهتلل ةباجتسالا مداخ" رتخأ مث ،"نيكمت" رايتخالا ةناخ ددح:

## **Cloud Service Settings**

| Edit Cloud Services  | 1                                 |        |
|----------------------|-----------------------------------|--------|
| Threat Respon        | e: 💽 Enable                       | /      |
| Threat Response Serv | er: AMERICAS (api-sse.cisco.com)  |        |
| Cancel               | EUROPE (api-eu.sse.itd.cisco.com) | Submit |

وه تاديدهتلل ةباجتسالا مداخب صاخلا URL ناونعل يضارتفالا ديدحتلا نوكي :**قظحالم** AMERICAS (api-sse.cisco.com). ةمئاقلا قوف رقنا ،ةيبوروألا تاكرشلل ةبسنلاب (api.eu.sse.itd.cisco.com) ابوروأ رتخاو ةلدسنمل

## اەذيڧنتو تارييغتلا لاسرا 4. ةوطخلا

ةەجاو ثيدحت مت اذإ نآلاا .ەقيبطتو رييغت يأ ظفح لڃأ نم ،اەذيفنتو تارييغتلا لاسرا مزلي قروصلا يف حضوم وہ امك ،لماكتلا ليجستل ليجستل زيمم ليجست زمر بلط متيف ،ESA اەندأ.

اەتيرجأ يتلا تارييغتلا ذيفنت مت :حاجن ةلااسر ةدەاشم كنكمي :**ةظحالم** 

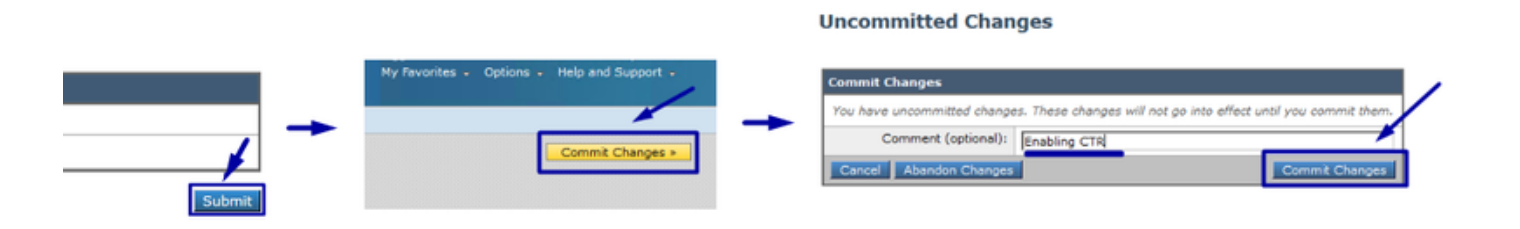

## **Cloud Service Settings**

Success - Your changes have been committed.

| Cloud Services          |                                                                                                    |
|-------------------------|----------------------------------------------------------------------------------------------------|
| Threat Response:        | Enabled                                                                                                    |
| Threat Response Server: | AMERICAS (api-sse.cisco.com)                                                                                  |
|                         | Edit Settings                                                                                                 |
| Cloud Services Settings |                                                                                                    |
| Status:                 | The Cisco Cloud Service is busy. Navigate back to this page after some time to check the<br>appliance status. |

## **Cloud Service Settings**

| Cloud Services          |                              |
|-------------------------|------------------------------|
| Threat Response:        | Enabled                      |
| Threat Response Server: | AMERICAS (api-sse.cisco.com) |
|                         | Edit Settings                |
| Cloud Services Settings |                              |
| Registration Token: ?   | Register                     |
|                         | Register                     |

## يف بولطملا ليجستلا زمر ءاشنإو CTR ةباوب ىلإ لوخدلا ليجست .5 ةوطخلا ESA

ةدەاشم ءاجرلا، ،ةزەجألاا ةرادإ < ةزەجأ < تادحو ىلإ لقتنا، CTR ةباوب ىلإ لخدت نأ درجمب -.1 .ةيلاتلا قروصلا

| ← → ♂ ଢ            | 🛛 🔒 🖙 https://visibility.amp.cisco.com/settings/devices |                                     |  |  |  |  |
|--------------------|---------------------------------------------------------|-------------------------------------|--|--|--|--|
| threat Response    | Investigate Snapshots                                   | Incidents Beta Intelligence Modules |  |  |  |  |
| Settings > Devices |                                                         |                                     |  |  |  |  |
| Settings           | Devices                                                 |                                     |  |  |  |  |
| Your Account       |                                                         |                                     |  |  |  |  |
| Devices            | Manage Devices                                          | Reload Devices                      |  |  |  |  |
| API Clients        | News                                                    | Town                                |  |  |  |  |
| > Modules          | Name                                                    | Туре                                |  |  |  |  |

ىلٍ ەلوصو درجمب ،(SSE) نامألا تامدخ لدابت ىلٍ كەيجوت ةداعٍاب ةزەجألاا طابترا ةرادا موقت -.2 ةروصلا يف حضوم وہ امك ةزيمملا تامالعلا ءاشناو ةزەجأ ةفاضإ زمرلا قوف رقنا ،كانە.

| Security Services Exchange             | Audit Log   |                    | 0 🛠 焰   | Brenda Marquez 🗸                   |
|----------------------------------------|-------------|--------------------|---------|------------------------------------|
| Devices for Sourcefire Support         |             |                    |         |                                    |
| Q Device Name / ID     O Rows Selected |             |                    |         | Add Devices and<br>Generate Tokens |
| □ 1/4 # Name ∧                         | Type Versio | Status Description | Actions |                                    |

ىلا خسن" قوف رقنا ،زيمملا زمرلا ءاشنا درجمب ،زيمملا زمرلا ءاشنال "ةعباتم" قوف رقنا -.3 ةروصلا يف حضوم وه امك ،"ةظفاحلا.

ديدحتو (100 ىلإ لصي امو 1 نم) اهتفاضإ ديرت يتلا ةزهجألا ددع ديدحت كنكمي :**حيملت** و تاعاس 8 و تاعاس 6 و تاعاس 4 و تاعاس 2 و ةعاس 1) زېمملا زمرلا ةيحالص ءاهتنا تقو (مايأ 05 و مايأ 04 و مايأ 03 و مايأ 04 و ماي أ 30 و موي 02 و موي 10 و ةعاس 12.

| Add Devices and Generate Tokens | ×             |                                                                           |
|---------------------------------|---------------|---------------------------------------------------------------------------|
| Number of devices               |               | Add Devices and Generate Tokens • X                                       |
| 1 B                             |               | The following tokens have been generated and will be valid for 1 hour(s): |
| Token expiration time           |               | Tokens                                                                    |
| 1 hour V                        | /             | 8e789d60b6ced63875353d177f25ab0e                                          |
|                                 |               |                                                                           |
| Car                             | ncel Continue | Close Copy to Clipboard Save To File                                      |

## ESA يف (CTR لخدم نم هؤاشنإ مت يذلا) ليجستلا زمر قصلا .6 ةوطخلا

يف "ةباحسلا تامدخ تادادعإ" مسق يف ەقصلا ،ليجستلل زيمملا زمرلا ءاشنإ درجمب ESA، ەاندأ ةروصلاك.

يف كب صاخلا زاهجلا ليجستل بلط عدب مت :حاجن ةلااسر ةدهاشم كنكمي :**قظحالم** ضعب رورم دعب ةحفصلا هذه ىلإ ىرخأ ةرم لقتنا .Cisco تاديدهتل ةباجتسالا ةباوب زاهجلا ةلاح نم ققحتلل تقولا.

| Cloud Service Settings  |                                  |          |               |
|-------------------------|----------------------------------|----------|---------------|
| Cloud Services          |                                  |          |               |
| Threat Response:        | Enabled                          |          |               |
| Threat Response Server: | AMERICAS (api-sse.cisco.com)     |          |               |
|                         |                                  |          | Edit Settings |
| Cloud Services Settings |                                  | /        |               |
| Registration Token: 🕐   | 8e789d60b6ced63875353d177f25ab0e | Register |               |
|                         |                                  | Register |               |

# Cloud Service Settings Success – A request to register your appliance with the Cisco Threat Response portal is initiated. Navigate back to this page after some time to check the appliance status. Cloud Services Enabled Threat Response Server: AMERICAS (api-sse.cisco.com) Edit Settings Cloud Services Settings Status: The appliance registration is in progress. Navigate back to this page after some time to check the appliance status.

## SSE ةباوب يف ESA زاهج دوجو نم ققحتلا. 7 ةوطخلا

بيوبتلا ةمالع يفو ،(ةزهجألا ةرادإ < ةزهجأ < تادحو < SSE (CTR ةباوب ىلإ لاقتنالا كنكمي قروصلا يف حضوم وه امك ،ESA زاهج يف ثحبا ثحبا ثحب ثحب

| cisco | S     | ecurit            | ty Se              | rvices Exchange                                | ļ       | Audit Log     |           |                   | 0        | *     | <b>1</b> | Brenda Marquez 🗸 |
|-------|-------|-------------------|--------------------|------------------------------------------------|---------|---------------|-----------|-------------------|----------|-------|----------|------------------|
| Devic | es    | for S             | ourc               | efire Support                                  |         |               |           |                   |          |       |          |                  |
| Ŧ     | ٩     | esa03             | •                  | ×                                              |         |               |           |                   |          |       |          |                  |
| 0 Ro  | ws \$ | Selecte           | d                  |                                                |         |               |           |                   |          |       |          | + 0 🖸            |
| 0     |       | */4               | #                  | Name A                                         | Туре    | Versio        | Status    | Description       |          | Actio | ons      |                  |
| C     |       | $\sim$            | 1                  | esa03.mex-amp.inl                              | ESA     | 13.0.0        | Registere | ESA               |          | / 1   | 1        |                  |
|       |       | ID: 874<br>Create | 4141f7<br>ad: 2020 | -903f-4be9-b14e-45a7f.<br>D-05-11 20:41:05 UTC | IP Addr | ess: 127.0.0. | 1         | Connector Version | n: 1.3.3 | 34    |          |                  |

## ةديدج ESA ةدحو فضأو CTR ةباوب ىلإ لقتنا. 8 ةوطخلا

، ،ةديدج ةيطمن ةدحو ةفاضإ < ةيطمنلا تادحولا ىلإ لقتنا، CTR ةباوب يف نوكت نأ درجمب -.1 ةروصلا يف حضوم وه امك.

| cisco Threat Response In | rvestigate Snapshots Incidents tetta Intelligence Modules                                                                                                    | ? 😨 Brenda Marquez 🕶          |  |  |  |  |  |
|--------------------------|----------------------------------------------------------------------------------------------------|-------------------------------|--|--|--|--|--|
| Settings > Modules       |                                                                                                    |                               |  |  |  |  |  |
| Settings                 | Modules                                                                                                    |                               |  |  |  |  |  |
| Your Account<br>Devices  | Intelligence within Cisco Threat Response is provided by modules, which can also enable response capabilities. Click here to view all the available modules                                |                               |  |  |  |  |  |
| V Modules                | Your Configurations                                                                                                    |                               |  |  |  |  |  |
| Available Modules        |                                                                                                    |                               |  |  |  |  |  |
| Users                    | Amp AMP for Endpoints<br>AMP for Endpoints<br>AMP for Endpoints<br>AMP for Endpoints threats at the point of entr<br>advanced threats before they reach your endpoints.<br>Edit Learn More | y, by identifying and halting |  |  |  |  |  |

2.- أتحدو نع قرابع ةيطمنلا قدحولا نوكت ،قلاحلا هذه يف ،قيطمنلا قدحول عون رتخأ Email قدحو نع قرابع قيطمنلا عون رتخأ. Security Appliance ماندأ قروصلاك.

| cisco | Threat Response | Investigate | Snapshots | Incidents | Beta | Intelligence | Modules |
|-------|-----------------|-------------|-----------|-----------|------|--------------|---------|
|-------|-----------------|-------------|-----------|-----------|------|--------------|---------|

| Settings > Modules > Available Modules        |                                                                                                    |  |  |  |  |  |  |
|-----------------------------------------------|----------------------------------------------------------------------------------------------------|--|--|--|--|--|--|
| Settings                                      | Available Modules                                                                                                    |  |  |  |  |  |  |
| Your Account<br>Devices                       | Select a module you would like to add, or click here to learn more about modules configuration.                                                                                                    |  |  |  |  |  |  |
| API Clients     Modules     Available Modules | Amp AMP for Endpoints                                                                                                    |  |  |  |  |  |  |
| Users                                         | AMP for Endpoints prevents threats at the point of entry, by identifying and halting advanced threats before they reach your endpoints.           Add New Module         Learn More         Free Trial                                                   |  |  |  |  |  |  |
|                                               | Esa       Email Security Appliance         The Cisco Email Security Appliance (ESA) provides advanced threat protection capabilities to detect, block, and remediate threats faster, prevent data loss, and secu         Add New Module       Learn More |  |  |  |  |  |  |

## راطإلاو (اقباس لجسملا زاهجلا ددح) لجسملا زاهجلا ،ةيطمنلا ةدحولا مسا :لوقحلا لخدأ -.3 ةروصلا يف حضوم وه امك ،ظفحلاو ،(مايألاب) بلطلل ينمزلا.

| cisco Threat Response          | Investigate Snapshots Incidents [100] Intelligence Modules | P Strenda Marquez                                                                                                    |  |  |  |  |  |  |
|--------------------------------|------------------------------------------------------------|----------------------------------------------------------------------------------------------------|--|--|--|--|--|--|
| Settings > Modules > Available | Modules > Email Security Appliance > Add New Module        | -                                                                                                    |  |  |  |  |  |  |
| Settings                       | Add New Email Security Appliance Module                    | e                                                                                                    |  |  |  |  |  |  |
| Your Account                   | Module Name*                                               |                                                                                                    |  |  |  |  |  |  |
| Devices                        | esa03 Email Security Appliance                             | Quick Start Help                                                                                                    |  |  |  |  |  |  |
| <ul> <li>Modules</li> </ul>    |                                                            |                                                                                                    |  |  |  |  |  |  |
| Available Modules              | Registered Device*                                         | When configuring Email Security Appliance (ESA) integration, you must first enable the integration in ESA. You then<br>enable Threat Response in Security Services Exchange, add the device and register it . After this is completed, you |  |  |  |  |  |  |
| Users                          | esau3.mex-amp.inao                                         | add the ESA module.                                                                                                    |  |  |  |  |  |  |
|                                | esa03.mex-amp.inlab                                        | Prerequisite: ESA running minimum AsyncOS 13.0.0-314 (LD) release.                                                                                                    |  |  |  |  |  |  |
|                                | Type ESA<br>//) 87414117-9031-4be9-b14e-45a7134a2032       |                                                                                                    |  |  |  |  |  |  |
|                                | IP Address 127.0.0.1                                       | Note: Customers with multiple ESAs reporting to an SMA can use the SMA Module configuration for Email Security.<br>Customers that do not have an SMA, can use the ESA Module for integration.                                              |  |  |  |  |  |  |
|                                | Request Timeframe (days)                                   | 1. In ESA, navigate to Networks > Cloud Service Settings > Edit Settings, enable integration and confirm that                                                                                                    |  |  |  |  |  |  |
|                                | 30                                                         | the ESA is ready to accept a registration token.                                                                                                    |  |  |  |  |  |  |
|                                |                                                            | Exchange.                                                                                                    |  |  |  |  |  |  |
|                                | Save Cancel                                                | <ol> <li>Enable Cisco Threat Response integration on the Cloud Services tab, and then click the Devices tab and<br/>click the + icon to add a new device.</li> </ol>                                                                       |  |  |  |  |  |  |
|                                | 1                                                          | <ol> <li>Specify the token expiration time (the default is 1 hour), and click Continue.</li> <li>Copy the generated token and confirm the device has been created.</li> </ol>                                                              |  |  |  |  |  |  |
|                                |                                                            | <ol> <li>Navigate to your ESA (Network &gt; Cloud Service Settings) to insert the token, and then click Register.</li> </ol>                                                                                                    |  |  |  |  |  |  |
|                                |                                                            | commission successituregistration by reviewing the status in Security services exchange and commit the ESA,<br>is displayed on the <b>Devices</b> page.                                                                                    |  |  |  |  |  |  |
|                                |                                                            | 7. Complete the Add New Email Security Appliance Module form:                                                                                                    |  |  |  |  |  |  |
|                                |                                                            | <ul> <li>Module Name - Leave the default name or enter a name that is meaningful to you.</li> <li>Registered Device - From the drop-down list, choose the device you registered in Security Services<br/>Exchange</li> </ul>               |  |  |  |  |  |  |
|                                |                                                            | <ul> <li>Request Timeframe (days) - Enter the timeframe (in days) for querying the API endpoint (default is<br/>30 days).</li> </ul>                                                                                                    |  |  |  |  |  |  |
|                                |                                                            | 8. Click Save to complete the ESA module configuration.                                                                                                    |  |  |  |  |  |  |
|                                |                                                            |                                                                                                    |  |  |  |  |  |  |

# ةحصلا نم ققحتلا

كنكمي يذلاو ،رابتخالل ينورتكلإ ديرب لاسرا كنكمي ،ESA و CTR لماكت نم ققحتلا لجأ نم ديرب نع ثحبلاو ،لئاسرلا بقعت < قشاشلا ىل حفصتلاو ،كب صاخلا ESA نم هتيؤر اضيأ ينورتكلإلاا ديربلا عوضوم مادختساب حيشرتلاب تمق ،ةلاحلا هذه يف .ينورتكلإلاا رابتخالا .هاندأ قروصك

|    | IIII Cisco C100V<br>Email Security Virtual Appliance                               |                                                                                                    | Email Security App                                           | pliance is getting a new look. |                                              |                            |
|----|------------------------------------------------------------------------------------|----------------------------------------------------------------------------------------------------|--------------------------------------------------------------|--------------------------------|----------------------------------------------|----------------------------|
|    | Monitor                                                                            | Mail Policies                                                                                      | Security Services                                            | Network                        | System Administration                        |                            |
|    |                                                                                    |                                                                                                    |                                                              |                                |                                              |                            |
|    | lessage Tra                                                                        | acking                                                                                             |                                                              |                                |                                              |                            |
| \$ | Search                                                                             |                                                                                                    |                                                              |                                |                                              |                            |
|    | Available Time Ran                                                                 | ge: 14 May 2020 12:44                                                                              | to 14 May 2020 13:41 (GMT                                    | r +00:00)                      | Data in t                                    | ime range: 100.0% complete |
|    |                                                                                    | Envelope Sende                                                                                     | r: ⑦ Begins With V                                           |                                |                                              |                            |
|    |                                                                                    | Envelope Recipien                                                                                  | t: ? Begins With 🗸                                           |                                |                                              |                            |
|    |                                                                                    | Sul                                                                                                | oject: Begins With 🤍 tes                                     | st test                        |                                              |                            |
|    |                                                                                    | Message Rece                                                                                       | ived:      Last Day CLast     Start Date: Tin     D5/13/2020 | Week O Custom                  | Range<br>ind Date: Time:<br>05/14/2020 13:42 | (GMT +00:00)               |
|    |                                                                                    | ▶ Adva                                                                                             | anced Search messages u                                      | sing advanced crite            | ria                                          |                            |
|    | Clear                                                                              |                                                                                                    |                                                              |                                |                                              | Search                     |
| 0  | Senerated: 14 May                                                                  | 2020 13:42 (GMT +00:                                                                               | 00)                                                          |                                |                                              | Export All   Export        |
| 8  | Results                                                                            |                                                                                                    |                                                              |                                |                                              | Items per page 🛛 🗸         |
|    | Displaying 1 — 1 o                                                                 | f 1 items.                                                                                         |                                                              |                                |                                              |                            |
|    | 1 14 May 2020 13<br>SENDER: mg<br>RECIPIENT: tes<br>SUBJECT: tes<br>LAST STATE: Me | 23:57 (GMT +00:00)<br>amt01@cisco.com<br>stingBren@cisco.com<br>at test<br>ssage 8 to testingBren@ | cisco.com received remote                                    | MID: 8<br>SMTP response 'ok    | : Mei                                        | Show Details 🗗             |
|    | Displaying 1 — 1 o                                                                 | f 1 items.                                                                                         |                                                              |                                |                                              |                            |
|    |                                                                                    |                                                                                                    |                                                              |                                |                                              |                            |

تاظحالم ضعب مادختساو ،قيقحتلل حفصتلاو ،قيقحت ءارجإ كنكمي ،CTR ةباوب نم ،نآلا ةروصلا يف حضوم وه امك ،ينورتكلإلا ديربلا.

| cisco Threat Response Investigate Snapshots Incidents Intelligence Modules |                                                                                                    | ? 🔅 Brenda Marquez 🕶                                                                          |
|----------------------------------------------------------------------------|----------------------------------------------------------------------------------------------------|-----------------------------------------------------------------------------------------------|
| New Investigation Assign to Incident Snapshots *                           |                                                                                                    | Automatic Layout -                                                                            |
| 호 1 Target ب المجمع من 1 Observable ب المجمع 0 Indicators (한 0 Domains     | 0 File Hashes 0 IP Addresses 0 URLs                                                                                                    | 🔹 1 Module 🗸                                                                                  |
| Investigation 1 of 1 enrichments complete                                  | Sightings                                                                                                    | odule enriched this investigation<br>esa03 Email Security Appliance                           |
| email_subject:"test test"                                                  | My Environment         Global         1           1 Sighting in My Environment         0.5         0.5           First Seen: May 14, 2020 13:23:57 UTC         0.25         0           Last Seen: May 14, 2020 13:23:57 UTC         0.25         0 | * 1 Sighting, 0 Judgements<br>— Marscole<br>— Sepscious<br>— Unitroom<br>— Clean<br>• Targets |
| Relations Graph - Filters: Show All, Expanded - Showing 6 nodes            | Observables                                                                                                    | List View -                                                                                   |
|                                                                            | test test<br>Email Subject<br>My Environment Global<br>1 Sighting in My Environment First Seen: May 14, 2020 13:23:57 UTC Last Seen: May 14, 2020 13:23:57 UTC<br>May 14, 2020 13:23:57 UTC<br>Sightings (1)                                        | - Malcious<br>- Suspicious<br>- Unknown<br>- Clean<br>• Targets                               |
| IP<br>Email Subject<br>test test v                                         | Module         Observed ▲         Description         Confidence           ess03 Email Security Appliance         9 hours ago         Incoming m         High essage (Del ivered)                                                                   | ce Severity Details                                                                           |
| Cisco Message ID<br>Domain<br>cisco.com v                                  | <                                                                                                    | \$                                                                                            |
| Email Address<br>mgmt01@cisco.c ~                                          |                                                                                                    |                                                                                               |

## امك ىرخألا ينورتكلإلا ديربلا ةظحالم طاقنل ةغيصلا سفن مادختسإ كنكمي :**حيملت** ةروصلا يف يلي.

| IP address              | ip:"4.2.2.2"                                | Email subject              | email_subject:"Invoice Due" |
|-------------------------|---------------------------------------------|----------------------------|-----------------------------|
| Domain                  | domain:"cisco.com"                          | Cisco Message ID<br>(MID)  | cisco_mid:"12345"           |
| Sender email address    | email:"noreply@cisco.com"                   | SHA256 filehash            | sha256:"sha256filehash"     |
| Email message<br>header | email_messageid:"123-<br>abc-456@cisco.com" | Email attachment file name | file_name:"invoice.pdf"     |

# اهحالصإو ءاطخألا فاشكتسا

لاصتالا كنكميف ،SMA ربع كب ةصاخلا ESA ةزهجأ ةراداب تمق اذا وأ CES ءالمع دحأ تنك اذا ل كب صاخلا SMA ليغشت نم دكأتلا ءاجرلا. SMA ربع طقف تاديدهتلل ةباجتسالاب AsyncOS 12.5 مادختساب كب صاخلا ESA قراداب مقت مل اذا .ىلعأ وأ 12.5 AsyncOS بيلعأ رادصا وأ AsyncOS نم 13.0 رادصإلاا يف هنأ نم دكأتف ،ةرشابم

## CTR ةٻاوب يف رهاظ ريغ ESA زاهج

ةدحولاا ةفاضإ ءانثأ لدسنملا لجسملا زامجلا يف كب صاخلا ESA زامج ضرع متي مل اذا CTR لاقتنا يفو ،SSE يف CTR نيكمت نم دكأتلا يجريف ،CTR قباوب يف ESA ةيطمنلا قباحسلا تامدخ يلإ لقتنا SSE قباوب يف مث ،ةزمجألا ةرادإ < ةزمجألاا < ةيطمنلا تادحولا يلإ ذماندأ حضوم وه امك ،CTR نيكمتو

| cisco                                                                                                    | Security Services Exchange        | Devices | Cloud Services | Events | Audit Log | 0 | * | <b></b> | Brenda Marquez 🗸 |
|----------------------------------------------------------------------------------------------------|-----------------------------------|---------|----------------|--------|-----------|---|---|---------|------------------|
| Cloud                                                                                                    | d Services for Sourcefire Support |         |                |        |           |   |   |         |                  |
| Cisco Threat Response<br>Cisco Threat Response enablement allows you to utilize supported devices in the course of a cybersecurity<br>investigation. It also allows this platform to send high fidelity security events and observations to Threat<br>Response. |                                   |         |                |        |           |   |   |         |                  |

## ةيبوروألا ءاضفلا ةلاكو نم تانايب قيقحتلا ةنجل قيقحت رەظي ال

## :يلي امم دكأتلا ىجري

- ا هالعأ اهتظحالم تمت يتلاا ينورتكلإلاا ديربلا تانايب رهظت ،حيحص قيقحتلا ةلمج ءانب ققحتلا مسق يف.
- نيب) ةبسانملا "تاديدەتلل ةباجتسالا ةكبش وأ مداخ" رايتخاب تمق دقل (ابوروأ/نيتكيرمألا).

## ليجستلل زيمملا زمرلا ESA بلطي ال

نلف الإو ،"تاديدەتلل ةباجتسالا" نيكمت متي امدنع ،تارييغتلا ذيفنت نم دكأتلا يجري يف "تاديدەتلل ةباجتسالا" مسق ىلع تارييغتلا قيبطت متي

## ةيحالصلا يەتنم وأ حلاص ريغ زيمم زمر ببسب ليجستلا لشف

ةحيحصلا ةباحسلا نم زيمملا زمرلا ءاشنإ نم دكأتلا ءاجرلا:

نم زيمملا زمرلا ءاشنإب مقف ،ESA ل (EU) ابوروأ ةباحس مدختست تنك اذ<u>ا</u> <u>https://admin.eu.sse.itd.cisco.com/</u>

نم زيمملا زمرلا ءاشنإب مقف ،ESA ب ةصاخلا (NAM) ةباحس مدختست تنك اذ<u>ا</u> https://admin.sse.itd.cisco.com/

ةمءالم رثكألاا تقولاا ددح) ةيحالص ءاهتنا تقو هيدل ليجستلل زيمملاا زمرلاا نأ اضيأ ركذت بسانملا تقولا يف لماكتلا لامكإل.

# ةلص تاذ تامولعم

• <u>تاديدەتل ةباجتسالا</u> ويديف يف لاقملا اذه يف ةدراولا تامولعملا ىلع روثعلا كنكمي <u>Cisco لماكتو ESA</u>.

• <u>Cisco Systems - تادنتسملاو ينقتلا معدلا</u>

ةمجرتاا مذه لوح

تمجرت Cisco تايان تايانق تال نم قعومجم مادختساب دنتسمل اذه Cisco تمجرت ملاعل العامي عيمج يف نيم دختسمل لمعد يوتحم ميدقت لقيرشبل و امك ققيقد نوكت نل قيل قمجرت لضفاً نأ قظعالم يجرُي .قصاخل امهتغلب Cisco ياخت .فرتحم مجرتم اممدقي يتل القيفارت عال قمجرت اعم ل احل اوه يل إ أم اد عوجرل اب يصوُتو تامجرت الاذة ققد نع اهتي لوئسم Systems الما يا إ أم الا عنه يل الان الانتيام الال الانتيال الانت الما